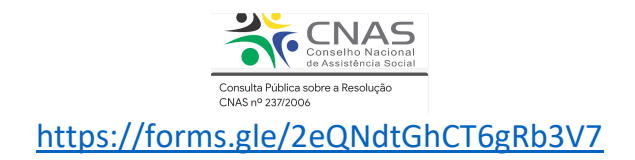

#### CONSULTA PÚBLICA DA RESOLUÇÃO CNAS № 237/2006

O Conselho Nacional de Assistência Social lançou, em 07 de dezembro, data em que se comemora o Dia Nacional da Assistência Social, a Consulta Pública sobre a minuta da Resolução que alterará a Resolução CNAS nº 237/2006, que trata das Diretrizes para a estruturação, reformulação e funcionamento dos Conselhos de Assistência Social, em todo o Brasil.

O esforço coletivo marcado pelo debate e ampla discussão democrática, tanto do governo federal quanto da sociedade civil, representados neste Colegiado, resulta em uma nova proposta que representa atualização e aperfeiçoamento da normativa que se traduz em orientações para a efetivação do controle social, em todo o país.

Essa Consulta Pública, disponível por meio do link https://forms.gle/2eQNdtGhCT6gRb3V7, visa oportunizar a participação social sobre a proposta de resolução que altera a Resolução CNAS nº 237/2006, pelo período de 90 dias (até 06/03/2021). O objetivo é possibilitar um processo democrático de contribuição de conselheiros, gestores, trabalhadores e usuários do Sistema Único de Assistência Social, SUAS, bem como da sociedade em geral.

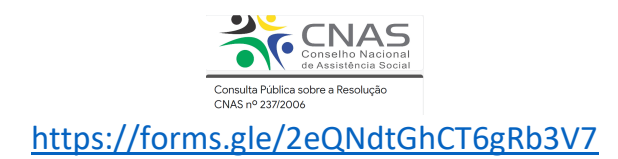

#### ORIENTAÇÕES PARA ACESSO AO FORMULÁRIO DA CONSULTA PÚBLICA

### 1) Como acessar o formulário para a consulta pública sobre o novo texto da Resolução CNAS nº 237/2006?

Clicar no link <u>https://forms.gle/2eQNdtGhCT6gRb3V7</u> (ou colar no navegador de internet).

#### 2) Para acessar a Consulta é preciso ter conta Google?

Não necessariamente, a consulta pode abrir mesmo se não tiver conta. A sua experiência pode ser facilitada se estiver abrindo o link a partir de um computador ou celular com acesso aos aplicativos do Google.

Esta consulta pública está sendo realizada por meio do Google Forms, que é um serviço gratuito e totalmente online (compatível com qualquer navegador e sistema operacional) para criar formulários e coletar dados.

Ao clicar no link, a partir de um dispositivo (computador ou celular) com internet a ação levará para a seguinte página:

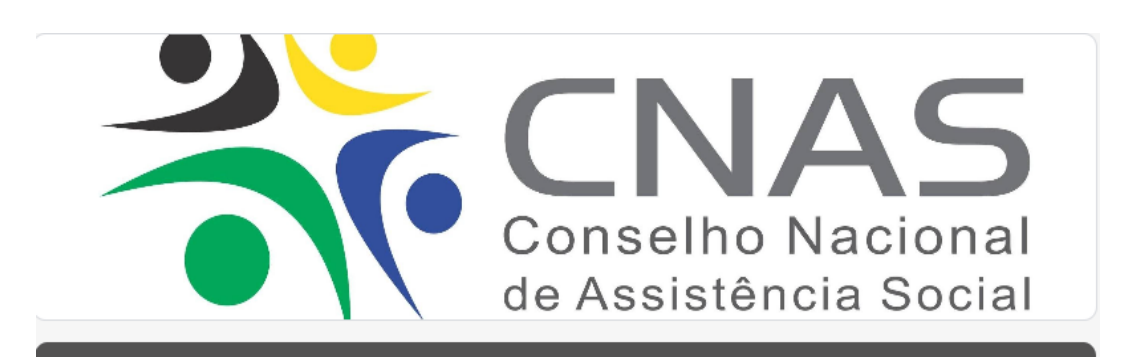

Consulta Pública sobre a Resolução CNAS nº 237/2006

#### 3) A identificação é obrigatória?

Sim. Para acessar os dados do formulário e participar da consulta, avançando no formulário, é obrigatório o preenchimento de todos os campos relativos à identificação. São campos básicos, como nome, e-mail, cidade/Unidade da Federação, e sobre a representação (Governo, Entidade, Trabalhadores, Usuários, ou Outro).

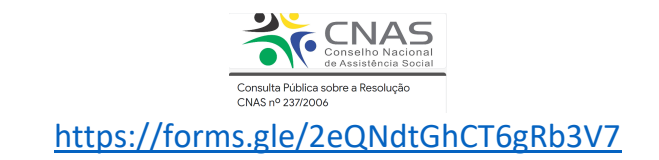

|   | Identificação                                                                                                    |  |  |  |
|---|----------------------------------------------------------------------------------------------------|--|--|--|
|   | Antes de visualizar as propostas e apresentar sugestões, é importante<br>ter algumas informações:                                                                                                    |  |  |  |
|   | Os conselhos de assistência social são instâncias deliberativas colegiadas do Sistema<br>Único de Assistência Social - SUAS vinculadas a estrutura do órgão gestor de assistência<br>social da União, dos estados, do Distrito Federal e municípios, de caráter permanente<br>de composição paritária entre governo e sociedade civil, em cada esfera de governo,<br>propiciando o controle social desse Sistema. |  |  |  |
|   | A Resolução CNAS nº 237/2006, objeto desta consulta pública, trata das diretrizes para<br>a estruturação, reformulação e funcionamento dos Conselhos de Assistência Social, em<br>todo o Brasil.                                                                                                    |  |  |  |
|   | Esta consulta está estruturada em 24 artigos, sendo permitido avançar de página sem<br>resposta, para proporcionar que você apresente as sugestões em um, alguns ou em<br>todos os artigos da Minuta de Resolução que vai alterar a Resolução CNAS nº 237/2006.                                                                                                    |  |  |  |
|   | Vamos lá! Começaremos com sua identificação obrigatória.                                                                                                    |  |  |  |
|   |                                                                                                    |  |  |  |
| ( | Nome Completo: *                                                                                                    |  |  |  |
|   | Sua resposta                                                                                                    |  |  |  |

#### 4) É obrigatória a participação em todas páginas do formulário?

Não. É possível percorrer e avançar no Formulário, apertando o botão para a função "PRÓXIMA".

Também está disponível a função "VOLTAR".

| Voltar | Próxima |
|--------|---------|

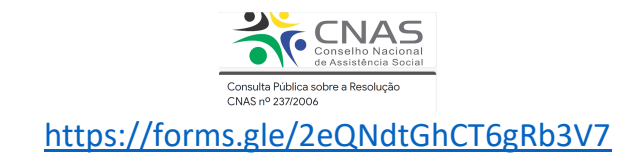

# 5) Como saber o progresso na participação da consulta pública? ("em que página estou")

No canto inferior direito existe uma barra que indica graficamente o progresso do avanço no formulário, bem como contém o número da página atual em relação ao total delas. Cada página do formulário estará indicado na parte esquerda superior, a qual artigo se refere o conteúdo.

| Consulta Públic<br>CNAS nº 237/2                                                                                                    | ca sobre a Resolução<br>006                                                                                                    |  |
|----------------------------------------------------------------------------------------------------|----------------------------------------------------------------------------------------------------|--|
| Artigo 9°<br>O controle social é o exercício democr<br>Assistência Social, do Plano Plurianua<br>sua implementação, devendo possuir<br>qualidade da rede de ofertas socioass | rático de acompanhamento da gestão e avaliação da Política de<br>I de Assistência Social e dos recursos financeiros destinados a<br>estrutura suficiente para zelar pela manutenção e ampliação e<br>istenciais para todos os destinatários da Política |  |
| Sua resposta<br>Voltar Próxima                                                                                                    | Página 11 de 27                                                                                                    |  |

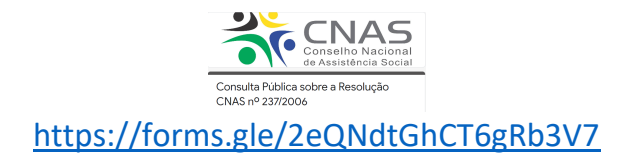

## 6) Caso precise fechar o formulário antes de chegar ao final, as manifestações serão salvas?

Não. as manifestações (respostas) somente serão salvas após clicar no botão ENVIAR.

Portanto, recomenda-se que o processo de participação na consulta pública seja uma atividade planejada. É possível consultar os demais documentos que estão disponíveis no BLOG do CNAS <u>https://www.blogcnas.com</u> (Resolução 237/23006, minutas da nova resolução, "Quadro comparativo" das resoluções), para realizar as manifestações e, chegando ao final do formulário, clicar no botão **ENVIAR** e garantir que sua resposta ficará registrada.

#### 7) Como finalizar e registrar a participação na consulta pública?

Na página 27 (última página) contém um campo "Demais sugestões". Também nesta página está o botão **"ENVIAR".** É preciso clicar neste botão para que seja registrada a participação na consulta pública.

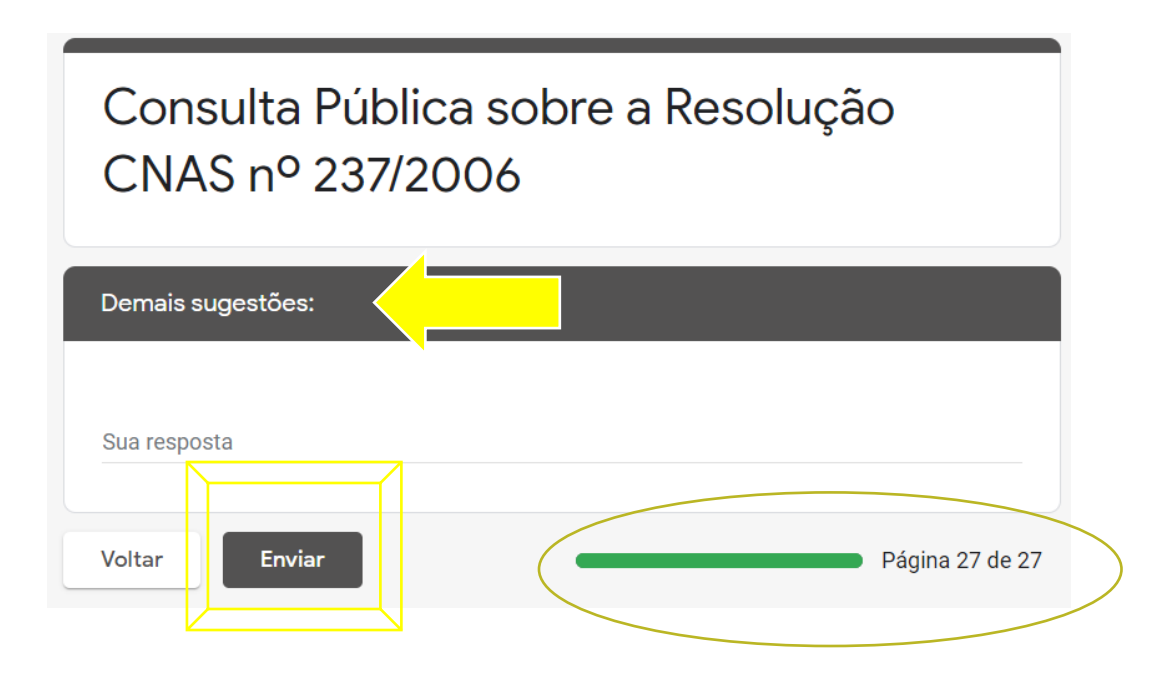

Ao clicar no botão ENVIAR, a participação e respostas serão salvas e aparecerá a mensagem: **"Sua resposta foi registrada".** 

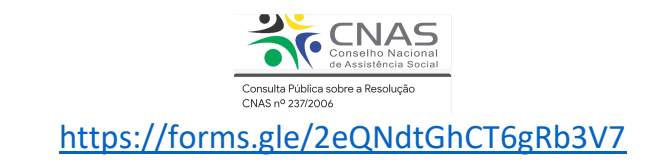

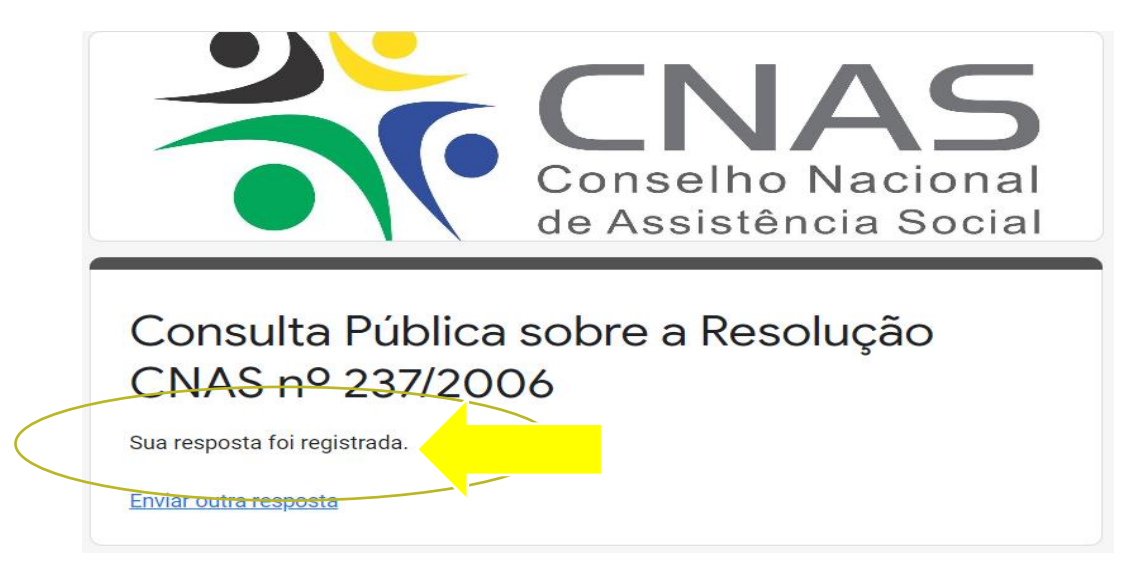

### SECRETARIA EXECUTIVA DO CONSELHO NACIONAL DE ASSISTÊNCIA SOCIAL

Para dúvidas, envie uma mensagem para o e-mail: cnas.normas@cidadania.gov.br